# 岡山県物品·役務入札参加資格審査申請 【承継·政府調達申請】

## 【操作マニュアル】

## 目次

1.App認証メールアドレス確認申請

2.承継·政府調達申請

2-1.申請登録

2-2.審查完了

### 1.App認証メールアドレス確認申請

App認証メールアドレス申請をする際に使用するメールアドレスを確認するための申請を行います。

下記URLから申請フォームにアクセスし必要項目を入力してください。

入力が完了したら、画面下部の「確認」ボタンをクリックし、

入力内容を確認したのち「回答」ボタンをクリックして申請を完了してください。

App認証メールアドレス確認申請:

https://pref-okayama2.form.kintoneapp.com/public/appmail-kakunin

| <ul> <li>✓ ● App認証メールアドレス確認申請 [ × +</li> <li>← → C 2; pref-okayama2.form.kintoneapp.com</li> </ul> | m/public/appmail-kakunin                                                                                                    |                                                                                                    | × ⊡ – ⊡ ×   |                                     |
|----------------------------------------------------------------------------------------------------|----------------------------------------------------------------------------------------------------|----------------------------------------------------------------------------------------------------|-------------|-------------------------------------|
| ☆岡山県                                                                                               |                                                                                                    |                                                                                                    |             |                                     |
| Ukayama Protekure                                                                                  | App認証メールアドレス確                                                                                                    | 認申請 [仮登録]                                                                                                    |             |                                     |
|                                                                                                    | 岡山県物品・役務入札参加資格(         ※ 担当者が変更になっても常(         ※ 法人・個人ごとに、一つだい         ① 下記の欄に入力します。         ② noreply2@pref.okayama<br>(受信できるよう設定してくだ)         ③ 送信されたメールに記載され <b>商号または名称* ムpp認羅メールアドレス* メールアドレス確認用*</b> | こ関する申請に使用するメールアドレスを入力してください。<br>こ受信できるメールアドレスを設定してください。<br>オメールアドレスの登録ができます。<br>.jpからメールが送信されます。<br>さい。)<br>れたURLを、希望する申請に合わせて、クリックしてください。 |             | 事業者情報・申請に使用するメー<br>ルアドレス等を記入してください。 |
|                                                                                                    |                                                                                                    | ©Toyokumo, Inc. FormBridge Ver.1.31.6                                                                                                    |             |                                     |
|                                                                                                    |                                                                                                    |                                                                                                    |             |                                     |
| ▼                                                                                                  |                                                                                                    |                                                                                                    | - o x       |                                     |
| ← → ♂ ♀ pref-okayama2.form.kintoneapp.com                                                          | m/public/appmail-kakunin/confirm                                                                                                    |                                                                                                    | 수 다 년 🕈 🗧 : |                                     |

| 01/14   | a thurburb the | Devide | 0.08×100 |  |
|---------|----------------|--------|----------|--|
| - U.M.G | V (1111) (1    |        |          |  |
|         |                |        |          |  |

#### App認証メールアドレス確認申請 [仮登録]

| 申請者氏名            | 申請 太郎                |
|------------------|----------------------|
| App認証メール<br>アドレス | sample@example.co.jp |
| メールアドレス<br>確認用   | sample@example.co.jp |
| h 戻る 🗸           | 回答                   |
|                  |                      |

©Toyokumo, Inc. FormBridge Ver.1.31.6

## 申請が完了すると入力したメールアドレスに下記件名のメールが届きます。 そこから承継申請・政府調達(特定調達)フォームにアクセスして、申請を行ってください。 ※登録完了メールは1~2分後に送信されます。

件名:【仮登録完了】岡山県物品・役務入札参加資格申請(App認証メールアドレス確認申請)

【仮登録完了】岡山県物品・役務入札参加資格申請(App認証メールアドレス確認申請) 🞅 🕼 トレイメ 🛛 🗛 🛛 🗛 🖸

岡山県送信専用メール <noreply2@pref.okayama.jp> To 自分 ▼

13:46 (1 分前) 🔥 🙂 🕤 :

本メールは送信専用アドレスより自動送信されています

操作研修株式会社 操作 申請 様

「岡山県物品・役務入札参加資格者名簿」事業者ポータルアクセス用App認証メールアドレスの仮登録が完了しました。 現段階では、App認証メールアドレスは仮登録の段階です。 以下に従って本登録を実施してください。

【現在、岡山県物品・役務入札参加資格者名簿に登録されている事業者はこちら】 「物品・役務入札参加資格者名簿」App認証メールアドレス登録申請 <u>https://pref-okayama2.form.kintoneapp.com/public/appmail-shinsei?appmail=houjin.sample1@gmail.com</u>

【初めて入札参加資格申請をされる事業者はこちら】 物品・役務入札参加資格申請(新規申請) https://pref-okayama2.form.kintoneapp.com/public/shinki?appmail=houjin.sample1@gmail.com

【承継申請・政府調達(特定調達)の入札参加資格の申請をされる事業者はこちら】 申請前に下記まで電話連絡いただいた上で、申請してください。 <u>https://pref-okayama2.form.kintoneapp.com/public/syokei?appmail=houjin.sample1@gmail.com</u>

\*本メールは自動送信システムの送信専用アドレスより送信しております。 お問合せにつきましては、下記の宛先までご連絡をお願い致します。

〒700-8570 岡山市北区内山下二丁目4番6号 岡山県出納局用度課管理班(県庁地下1階) TEL:086-226-7538 FAX:086-221-8173 電子メール: <u>buppin-ekimu@pref.okayama.jp</u> このURLをクリックしてください。 記載しているURLはサンプルであり 実際に受信したメールに記載してあ るURLとは異なる場合があります。

### 2.承継·政府調達申請

#### 2-1.申請登録

承継・政府調達申請を行います。

上記のメールに記載してあるURLをクリックすると承継・政府調達申請フォームにアクセスするので、下記内容を入力してくだ さい。

入力が完了したら、画面下部の「確認」ボタンをクリックし、入力内容を確認したのち「回答」ボタンをクリックして申請を完了 してください。

※「2. 申請区分」、「登録区分」で選んだ内容により、以降に表示される項目が違います。 表示された項目について、入力してください。

#### 😵 岡山県

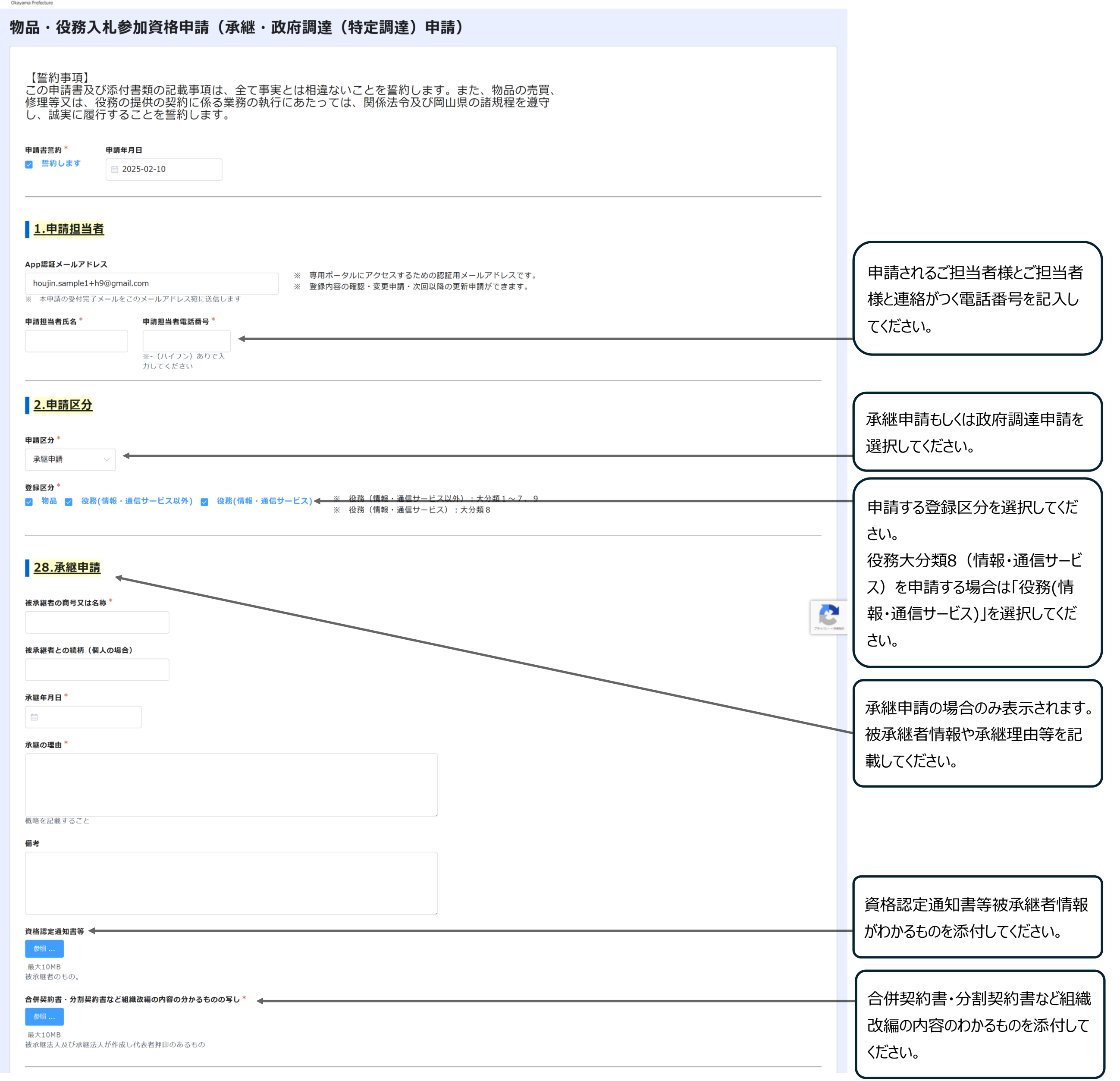

#### 岡山県物品·役務入札参加資格審査申請

|                               |                                        |                                                                                                    |                             | -                                 |
|-------------------------------|----------------------------------------|----------------------------------------------------------------------------------------------------|-----------------------------|-----------------------------------|
| 3.申請者(代表者)                    |                                        |                                                                                                    |                             |                                   |
| <b>業者区分*</b> 登証<br>法人 ✓<br>最  | 記事項全部証明書 <sup>★</sup> ◀<br>参照<br>大10MB | <ul> <li>※ ファイルは形式は、PDFとしてくださ</li> <li>※ モノクロでスキャンしてください。</li> <li>※ 複数ファイルを添付することができま</li> <li>※ ファイルサイズが10MBを超える場合</li> <li>付してください。</li> </ul> | い。<br>す。<br>は、複数のファイルに分割して添 | 事業者区分を選択してください。 法人の場合は「登記事項全部証明書」 |
| 以下、登記事項全部証明書                  | に掲載されているとおり記載してく                       | ください。                                                                                                    |                             | 個人の場合は「身力証明書」を添付してください。           |
| 法人格 月                         | 申請者(代表者)商号 *                           | 申請者(代表者)商号フリガナ*                                                                                                    | 後法人格                        |                                   |
| 武沢してくたさい ~                    |                                        | ※ 全角カナで入力                                                                                                    | 選択してくたさい 🗸                  |                                   |
| ·番号* 住所*                      |                                        |                                                                                                    | 4                           | 事業者情報を記入してください。                   |
| (ハイフン) あ ※ 郵便番<br>入力してくださ     | 番号を入力すると町域まで自動設定しま                     | ます                                                                                                    |                             | 記入する内容は、添付書類に掲載                   |
| ξ者役職 <sup>*</sup>             | 代表者氏名*                                 | 代表者フリガナ*                                                                                                    |                             | されている通りに記載してくたさい。                 |
|                               |                                        | ※ 全角カナ+スペースで入力<br>例:オカヤマ タロウ                                                                                                    |                             |                                   |
| 者(代表者)電話番号*                   | 申請者(代表者)FAX番号                          | <ol> <li>※ 入力形式:XXX-XXXX-XXXX</li> <li>※ カッコ「()) は使えません。</li> </ol>                                                                               |                             |                                   |
| (ハイフン)ありで入力して<br>ごさい          | ※- (ハイフン) ありで入力して<br>ください              |                                                                                                    |                             |                                   |
|                               |                                        |                                                                                                    |                             | -                                 |
| 4.契約を締結する権                    | <u>「限を有している者</u>                       |                                                                                                    |                             |                                   |
| 約を神給する権限を有している<br>申請者(代表者)と同じ | ◎ 受任者 ←                                |                                                                                                    |                             | えがりを称結する権限を有している<br>者を選択してください。   |
| <b>と人格 </b><br>選択してください ~     | 照号 *                                   | 商号フリカナ*                                                                                                    | <b>後法人格</b><br>選択してください >>  | 「受任者」を選択した場合は、以下                  |
| 5名等                           | 支店名等(フリガナ)                             | ※ 全角力ナで入力                                                                                                    |                             | 受任者の情報を記入してください。                  |
|                               | ※ 全角力ナで入力                              |                                                                                                    |                             |                                   |
| ē番号* 住所*                      |                                        |                                                                                                    |                             |                                   |
| (ハイフン) あ ※ 郵便者<br>で入力してくださ    | 番号を入力すると町域まで自動設定しま                     | ます                                                                                                    |                             |                                   |
| <b>表者(受任者)役職</b> *            | 代表者(受任者)氏名*                            | 代表者(受任者)フリガナ*                                                                                                    |                             |                                   |
|                               |                                        | ※ 全角カナ+スペースで入力<br>例:オカヤマ タロウ                                                                                                    |                             |                                   |
| 長者(受任者)電話番号 *                 | 代表者(受任者)FAX番号                          | ※ 入力形式:XXX-XXXX-XXXX                                                                                                    |                             |                                   |
| - (ハイフン) ありで入力して<br>ださい       | ※- (ハイフン) ありで入力して<br>ください              | ※ カッコ「( )」は使えません                                                                                                    |                             | 必要な添付ファイルを添付してくだ                  |

| •                                    |                     |                  |                  | さい。                 |
|--------------------------------------|---------------------|------------------|------------------|---------------------|
| <u>5.添付ファイル</u> ◀──                  |                     |                  |                  | <br>複数ページある添付資料について |
| 印鑑証明書 *                              | 法人税及び消費税・地方消費税の完納証明 | 書* 委任状*          |                  | は一つのファイルにまとめて添付して   |
| 参照                                   | 参照                  | 参照               |                  | ください。               |
| 最大10MB                               | 最大10MB              | 最大10MB<br>必須項目です |                  |                     |
| 契約の締結・入札に使用する印鑑*  印鑑証明書 使用印   必須項目です |                     |                  |                  |                     |
| 申請者(代表者)の住所*                         | 岡山県内の支店・営業所等の有無*    | 岡山県税の完納証明書 *     | 岡山県内の市町村税の完納証明書* |                     |
| 🤮 岡田県内 🔘 岡田県外                        |                     | 参照               | 参照               |                     |
|                                      |                     | 取入10MD           | IIIK A LUMD      |                     |
|                                      |                     |                  |                  |                     |

#### 岡山県物品·役務入札参加資格審査申請

| <u>6. [役務] 岡山県</u>                                                                               | 内の支店・営業所                                                                           | 党勤优業昌数                                                            | 所在地                   | 東該番号 |                               |
|--------------------------------------------------------------------------------------------------|------------------------------------------------------------------------------------|-------------------------------------------------------------------|-----------------------|------|-------------------------------|
|                                                                                                  |                                                                                    | - 0 +                                                             |                       |      | (情報・通信サービス)」を選 た場合のみ記入してください。 |
| <mark>7.外資状況</mark>                                                                              |                                                                                    |                                                                   |                       |      |                               |
| 18                                                                                               | 外国資本比率           -         0                                                       | +                                                                 |                       |      |                               |
| <mark>3.[物品]業態区</mark><br><sup>3</sup> 区分 *<br><sup>32</sup> 选業                                  | <u>↔</u>                                                                           |                                                                   |                       |      | 登録区分で「物品」を選択したのみ記入してください。     |
| <ul> <li>. 営業年数</li> <li>・設立年月日 *</li> <li>項目です</li> <li>期間等(自)</li> </ul>                       | 現組織への変更年月日<br>※ 営業<br>休業期間等(至)                                                     | F数は、申請日を起点に算出します。                                                 |                       |      |                               |
| L <u>0.役員等名簿</u><br>誓約事項】<br>本役員等名簿に<br>照会することにつ<br>虚偽の記載等を<br>せん。<br><sup>戦客名薄誓約</sup><br>誓約します | 記載したものについて、暴力団員等で<br>いて異議ありません。<br>行った場合には、入札参加資格の取消                               | であるか否かについて岡山県が岡<br>当し並びに契約の解除等がなされ                                | 山県警察本部<br>ても異議あり      |      |                               |
| 登記事項証明書における<br>掲載者が法人である場合を<br>申請者が個人事業所者の <sup>1</sup>                                          | 「役員(社員)に関する事項」欄・「代理人等に関す<br>除く。)及び「支配人の氏名及び住所」欄・「支配人(<br>場合、当該個人及び支配人(選任している場合に限る。 | る事項」欄の掲載者全員(取締役・監査役・理報<br>こ関する事項」欄へ掲載された支配人を全て記<br>)について記入してください。 | F・社員等全て。ただ<br>してください。 |      | 「登記事項全部証明書」に記                 |

|                                                                                                    | 氏名、フリカテ、 生年月日、 住所)<br>について記載してください。                           |
|----------------------------------------------------------------------------------------------------|---------------------------------------------------------------|
| <u>11.売上高(直前事業年度)</u><br><sup>決算書(直前事業年度分)</sup>                                                                                                    |                                                               |
| 最大10MB         事業年度(自)*       事業年度(至)*       月数*       売上高(税抜)*         回       -       12 +       -       0 +         必須項目です       必須項目です       -       12 +       -       0 +                                                                                                    | 売上高について記載してください。<br>決算書に記載してある事業年度と、<br>その期間の月数を入力してください。     |
| 12.自己資本額(直前決算期) 自己資本額(法人)*       ①     ①     ①     ①     ①     ①     ①     ①     ①     ①     ①     ①     ①     ①     ①     ①     ①     ①     ①     ①     ①     ①     ①     ①     ①     ①     ①     ①     ①     ①     ①     ①     ①     ①     ①     ①     ①     ①     ①     ①     ①     ①     ①     ①     ①     ①     ①     ①     ①     ①     ①     ①     ①     ①     ①     ①     ①     ①     ①     ①     ①     ①     ①     ①     ①     ①     ①     ①     ①     ①     ①     ①     ①     ①     ①     ①     ①     ①     ①     ①     ①     ①     ①     ①     ①     ①     ①     ①     ①     ①     ①     ①     ①     ①     ①     ①     ①     ①     ①     ①     ①     ①     ①     ①     ①     ①     ①     ①     ①     ①     ①     ①     ①     ①     ①     ①     ①     ①     ①     ①     ①     ①     ①     ①     ①     ①     ①     ①     ①     ①     ①     ①     ①     ①     ①     ①     ①     ①     ①     ①     ①     ①     ①     ①     ①     ①     ①     ①     ①     ①     ①     ①     ①     ①     ①     ①     ①     ①     ①     ①     ①     ①     ①     ①     ①     ①     ①     ①     ①     ①     ①     ①     ①     ①     ①     ①     ①     ①     ①     ①     ①     ①     ①     ①     ①     ①     ①     ①     ①     ①     ①     ①     ①     ①     ①     ①     ①     ①     ①     ①     ①     ①     ①     ①     ①     ①     ①     ①     ①     ①     ①     ①     ①     ①     ①     ①     ①     ①     ①     ①     ①     ①     ①     ①     ①     ①     ①     ①     ①     ①     ①     ①     ①     ①     ①     ①     ①     ①     ①     ①     ①     ①     ①     ①     ①     ①     ①     ①     ①     ①     ①     ①     ①     ①     ①     ①     ①     ①     ①     ①     ①     ①     ①     ①     ①     ①     ①     ①     ①     ①     ①     ①     ①     ①     ①     ①     ①     ①     ①     ①     ①     ①     ①     ①     ①     ①     ①     ①     ①     ①     ①     ①     ①     ①     ①     ①     ①     ①     ①     ①     ①     ①     ①     ①     ①     ①     ①     ①     ①     ①     ①     ①     ①     ①     ①     ①     ①     ①     ①     ①     ①     ①     ①     ①     ①     ①     ①     ①     ①     ①     ①     ① | 自己資本額を記載してください。<br>事業者区分で「個人」を選択した<br>場合は<br>「資本合計」と「事業主貸」を記入 |
| 13. [物品] 機械設備等の価額(物品)         機械装置類*       車輛運搬具類*       工具・器具・備品類*       機械設備等の価額         -       0       +       -       0       +         単位: 千円<br>千円未満切り捨て       単位: 千円<br>千円未満切り捨て       単位: 千円<br>千円未満切り捨て       単位: 千円<br>千円未満切り捨て       ●                                                                                                    | してください。<br>登録区分で「物品」を選択した場合<br>のみ記入してください。                    |

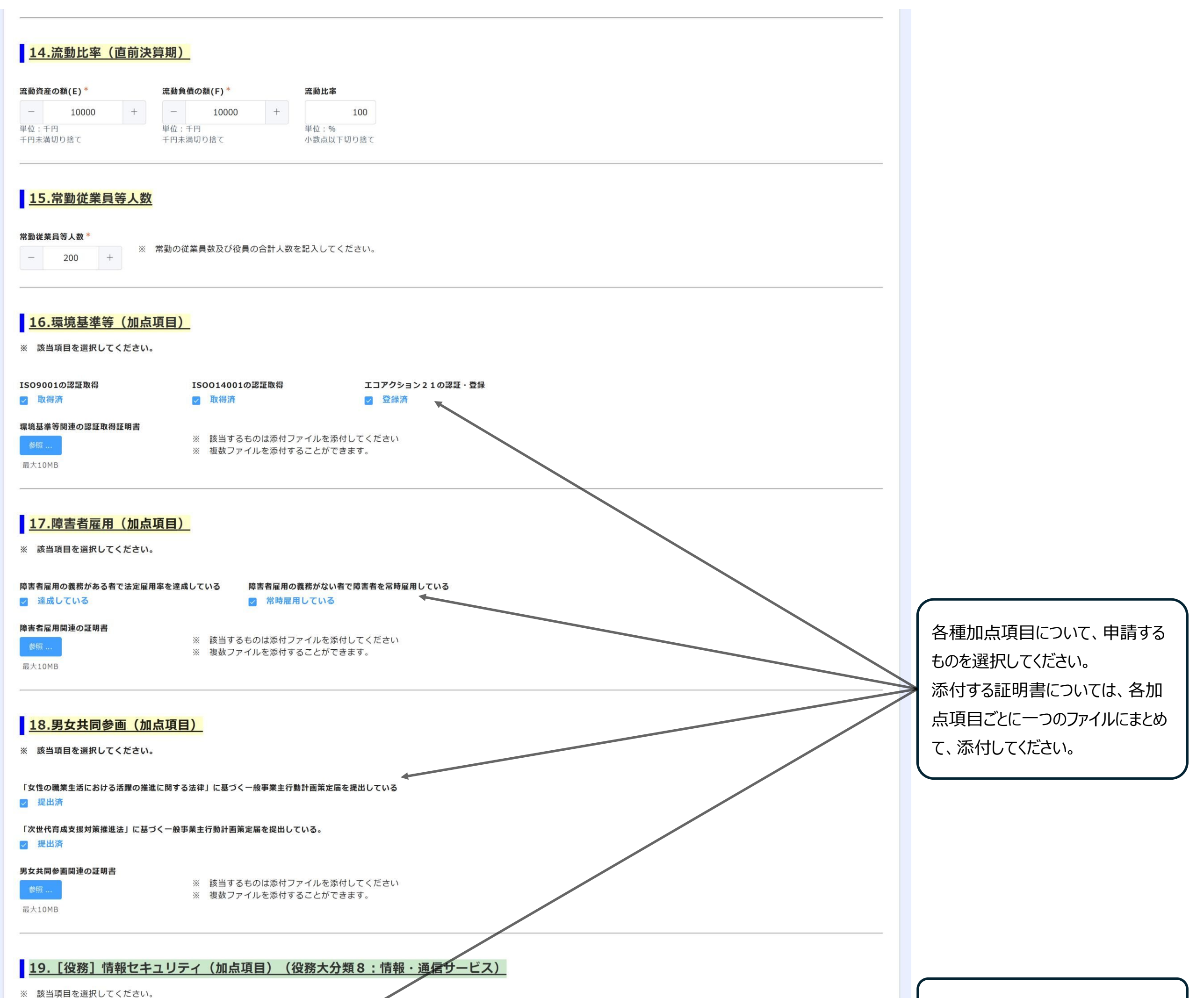

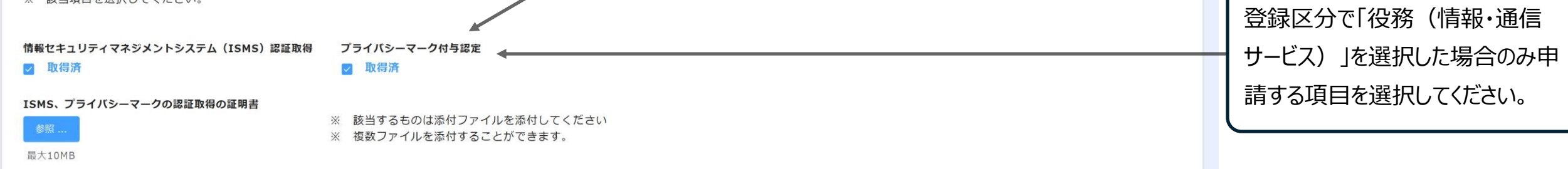

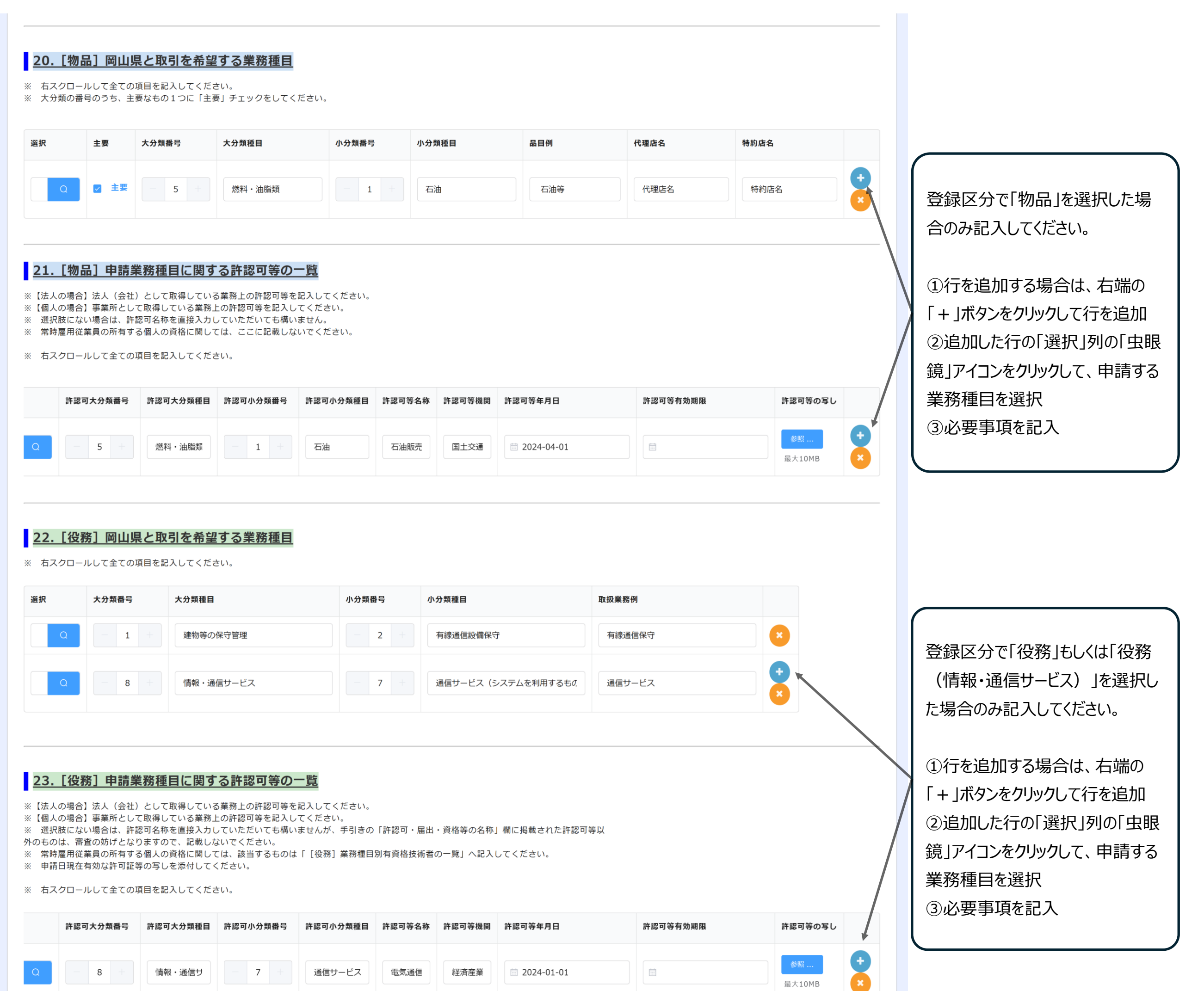

| 24.[役教                                            | <u>务]業務種目別有</u>                                                                            | 資格技術者                                          | の一覧(大分業                                               | <b>頁1:建物等の保守管</b>                                   | <u>]理)</u>                               |                |              |            |   |             |                                                                             |
|---------------------------------------------------|--------------------------------------------------------------------------------------------|------------------------------------------------|-------------------------------------------------------|-----------------------------------------------------|------------------------------------------|----------------|--------------|------------|---|-------------|-----------------------------------------------------------------------------|
| 「[役務]<br>常時雇用従                                    | 申請業務種目に関する許<br>業員が、手引きの「許認                                                                 | 認可等の一覧」て<br>可・届出・資格等                           | 「大分類1:建物等の<br>の名称」欄に掲載さ                               | 9保守管理」を選択した場合の<br>れた資格を有している場合に                     | )み入力してください。<br>、その資格名称を正確に               | 記載してくださ        |              |            |   |             |                                                                             |
| 。<br>資格ごとに<br>選択肢にな(<br>外のものは、                    | 最も関係の深い業務種目<br>い場合は、許認可名称を<br>審査の妨げとなりますの                                                  | を1つだけ選択し<br>直接入力していた<br>で、記載しないて               | レてください。<br>だいても構いません;<br>こください。                       | が、手引きの「許認可・届出                                       | ・資格等の名称」欄に掲                              | 載された許認可等       |              |            |   |             |                                                                             |
| 右スクロー                                             | ルして全ての項目を記入                                                                                | してください。                                        |                                                       |                                                     |                                          |                |              |            |   |             |                                                                             |
| 選択                                                | 資格名等                                                                                       |                                                | 資格者大分類番号                                              | 資格者大分類種目                                            | 資格者小分類番号                                 | 資格者小分類種目       | 岡山県内技術者数     | 会社全体技術者数   |   |             |                                                                             |
| Q                                                 | AI第1種工事担任者                                                                                 |                                                | - 1 +                                                 | 建物等の保守管理                                            | - 2 +                                    | 有線通信設備保守       | - 1 +        | - 10 +     |   |             | 登録区分で「役務」を選択した場<br>合のみ記入してください。                                             |
| <b>25. [役</b><br>「業務種目別<br>常時雇用従<br>申請日現在         | 务] 岡山県内の名<br>有資格技術者の一覧(役<br>業員の方個人で、取得し<br>有効な資格証明書等の写                                     |                                                | <b>の一覧(大分業</b><br>等の保守管理)」の<br>れしてください。<br>さい。(氏名の記載: | <b>1:建物等の保守管</b><br>岡山県内技術者数」欄に数5<br>等のない方については必要あ  | <mark>理)</mark><br>を記入した場合にのみ、<br>りません。) | 記入してくださ        |              |            |   |             | ①行を追加する場合は、右端の<br>「+」ボタンをクリックして行を追加<br>②追加した行の「選択」列の「虫<br>眼鏡」アイコンをクリックして、申請 |
| 右スクロー                                             | ルして全ての項目を記入<br>技術者氏名③                                                                      | してくたさい。<br>免許番号③ 取                             | <b>号年月日</b> ③                                         | 有効期限③                                               | 資格4                                      | 者証の写し 左記記載有資格者 | 数 左記以外の有資格者数 | 当該資格の有資格者計 |   |             | する業務種目を選択<br>③必要事項を記入                                                       |
|                                                   |                                                                                            |                                                | đ.                                                    |                                                     | 参!<br>最大                                 | - 0 +          | - 0 +        | 0          | + | '           |                                                                             |
| 26. [役界<br>申請業務種<br>資格ごとに<br>常時雇用従<br>。<br>右スクロー) | 第3業務種目別有目に関する許認可等の一日に関する許認可等の一日の間係の深い業務種目のでは、<br>最も関係の深い業務種目<br>業員が、手引きの「許認<br>いして全ての項目を記入 | 寛で「大分類8 :<br>「を1つだけ選択し<br>「可・届出・資格等<br>してください。 | <b>の一覧(役務ナ</b><br>情報・通信サービス」<br>ってください。<br>あの名称」欄に掲載さ | <b>、分類8:情報・通信</b><br>を選択した場合のみ入力して<br>れた資格を有している場合に | <b>サービス)</b><br>ください。<br>、その資格名称を正確に     | 記載してくださ        |              |            |   |             |                                                                             |
| 選択(資格名)                                           | 資格名等                                                                                       | 選択(小分類                                         | ) 資格者大分類番号                                            | 音 資格者大分類種目                                          | 資格者小分類番号                                 | 資格者小分類種目       | 岡山県内技術者数     | 会社全体技術者数   |   | (           | <b>登得区分</b> 河「公教(唐祝·通信                                                      |
| 積 Q                                               | システム監査技術者                                                                                  | 様 Q                                            | - 8 +                                                 | 情報・通信サービス                                           | 7 +                                      | 通信サービス(システム    | - 1 +        | - 10 +     |   |             | せービス)」を選択した場合のみ記<br>スしてください。                                                |
|                                                   |                                                                                            |                                                |                                                       |                                                     |                                          |                |              |            |   |             |                                                                             |
| <u>27. [役</u> 務                                   | 8] 岡山県内の有                                                                                  | 資格技術者                                          | の一覧(役務)                                               | 、分類8:情報・通信                                          | サービス)                                    |                |              |            |   | $\setminus$ | ①行を追加する場合は、右端の                                                              |
| 「業種種目別で<br>い。<br>常時雇用従                            | 有資格技術者の一覧(役<br>業員の方個人で、取得し                                                                 | 務大分類8:情報<br>ている資格等を話                           | ・通信サービス)」の<br>ころしてください。                               | ○Ⅰ岡山県内技術者数」欄に数                                      | ⊈子を記入した場合にの∂                             | か、記入してくだ       |              |            |   |             | 「+」ボタンをクリックして行を追加                                                           |
| 資格証明書                                             | 等の写しの添付は不要で<br>ルして全ての項目を記入                                                                 | す。<br>してください。                                  |                                                       |                                                     |                                          |                |              |            |   |             | ②追加した行の「選択」列の「虫眼<br>鏡」アイコンをクリックして、由請する                                      |
| 有効期限@                                             | 2)                                                                                         | 技術者氏名③                                         | 免許番号③ 取得年                                             | 月日③                                                 | 有効期限③                                    | 左記記載有資格者       | 数 左記以外の有資格者数 | 当該資格の有資格者計 |   |             | 業務種目を選択                                                                     |

|   |    |  |  | - 1 + | - 0 + | ③必要事項を記入 |
|---|----|--|--|-------|-------|----------|
| ~ | 確認 |  |  |       |       |          |

「確認」ボタンをクリックしたら、確認画面が表示されるので、申請内容を確認し問題なければ<u>確認画面を控えとしてお手元</u> <u>に残した後、「申請」を選択してください。</u>

|    | 1              | 715 FT    | 動切入  | の現在              | 〒 #8 円 小7379<br>1 | а <b>шт</b> Г<br>и | 「蔵リハフ知             | 2011 AT A        | 189 <b>守石竹</b><br>筑物违恒 <u>举</u> 座绿 | (U & T a  | → 1次(與)計算                            | 6円寄平月日<br>25-2-3 | 1116月4            | 王 144 UVX 157 154 154 154 154 154 154 154 154 154 154 | 可能可守の与        |               |                |                |
|----|----------------|-----------|------|------------------|-------------------|--------------------|--------------------|------------------|------------------------------------|-----------|--------------------------------------|------------------|-------------------|-------------------------------------------------------|---------------|---------------|----------------|----------------|
|    | 1              | Xŧ        | 目初守り | 加不可自理            | 1                 | X                  | E架彻府撺              | X主 3             | 采彻府师未豆跡                            |           | 20.                                  | 25-2-5           |                   |                                                       |               |               |                |                |
|    | 資格名等           |           | 資格者  | 首大分類番号           | 資格者大会             | 分類種目               | 資格者小分              | 類番号              | 資格者小分類種                            | 目岡山       | I県内技術者数                              | 会社全体             | 技術者数              |                                                       |               |               |                |                |
|    | AI第1種工事指       | 目任者       | 1    |                  | 建物等の              | 呆守管理               | 2                  | ;                | 有線通信設備保                            | 守 1       |                                      | 10               |                   |                                                       |               |               |                |                |
|    | 資格名            | 技術者<br>名① | 皆氏   | <b>免許番</b><br>号① | <b>取得年月</b><br>日① | 有効期<br>限①          | 技術者氏<br>名②         | <b>免許番</b><br>号② | 取得年月<br>日②                         | 有効期<br>限② | 技術者氏<br>名③                           | 免許番<br>号③        | <b>取得年月</b><br>日③ | <b>有効期</b><br>限③                                      | 資格者証<br>の写し   | 左記記載有資<br>格者数 | 左記以外の有<br>資格者数 | 当該資格の4<br>資格者計 |
|    | AI第1種工事<br>担任者 | 技術<br>当   | 担    | 0001             | 2024-4-<br>1      |                    |                    |                  |                                    |           |                                      |                  |                   |                                                       |               | 1             | 0              | 1              |
|    | 資格名等           |           | 資格者  | 首大分類番号           | 資格者大久             | 分類種目               | 資格者小               | 分類番号             | 資格者小分類                             | 種目  岡     | 山県内技術者                               | 数 会社全            | 体技術者数             |                                                       |               |               |                |                |
|    | システム監査技        | 5術者       | 8    |                  | 情報・通信             | <b>『</b> サービス      | 1                  |                  | コンテンツ作                             | 成 1       |                                      | 10               |                   |                                                       |               |               |                |                |
|    | 資格名            | 技術<br>名①  | 者氏   | <b>免許番</b><br>号① | 取得年月<br>日①        | 有効期<br>限①          | <b>技術者</b> 」<br>名② | 氏 免詞 号②          | 許番 取得年<br>2 日②                     | 月有限       | <ul><li>効期 技術</li><li>② 名③</li></ul> | 诸氏 免<br>号        | 許番 取<br>③ 日       | <b>(得年月</b> )<br>③                                    | 有効期 左<br>限③ 格 | 記記載有資<br>者数   | 左記以外の有資<br>格者数 | 当該資格の有<br>格者計  |
|    | システム監査<br>技術者  | 技術<br>名   | 氏    | 0001             | 2025-2-<br>1      |                    |                    |                  |                                    |           |                                      |                  |                   |                                                       | 1             |               | 0              | 1              |
| 山市 |                |           |      |                  |                   |                    |                    |                  |                                    |           |                                      |                  |                   |                                                       |               |               |                |                |

### 2-2.審査完了

「2-1.申請登録」が完了したら、下記件名のメールが届きます。審査が完了したらメール記載のURLに審査結果が表示されます。

件名:【承継・政府調達】岡山県物品・役務入札参加資格申請(申請区分)審査状況について

| 【承継・政府調達】岡山県物品・役務入札参加資格申請(承継申請)審査状況についる                                                                                                    | 受信トレイ ×               |   |   | ¢ | Z      |                                      |
|----------------------------------------------------------------------------------------------------|-----------------------|---|---|---|--------|--------------------------------------|
| 岡山県送信専用メール <noreply2@pref.okayama.jp><br/>To houjin.sample1+h4 ╺</noreply2@pref.okayama.jp>                                                                                                    | 2月25日(火) 19:37 (2 日前) | ☆ | ٢ | 4 | 0<br>0 |                                      |
| ーーーーーーーーーーーーーーーーーーーーーーーーーーーーーーーーーーーーー                                                                                                    |                       |   |   |   |        |                                      |
| 申請 太郎様<br>入札参加資格申請(承継申請)の審査状況の確認をお願いします。<br>業者コード:                                                                                                    |                       |   |   |   |        | 審査が完了した場合はこのURLか<br>らアクセスするページに審査結果が |
| 岡山県と契約する場合の本店・支店等:物品4株式会社 用度支店<br>登録区分:物品, 役務(情報・通信サービス以外), 役務(情報・通信サービス)                                                                                                    |                       |   |   |   |        | 表示されます。                              |
| <ul> <li>         ④ 承継申請が審査完了した場合は、下記URLで開いた画面に審査完了した名簿が表示されるとともに、承継審査結果通知書を申請者に送付しま<br/><u>https://pref-okayama2.viewer.kintoneapp.com/public/meibo</u><br/>※ログイン画面が表示された場合はメールアドレスでログインし、右上の人型アイコンから「ユーザーページ」を選択してください。     </li> <li>         ※表示されない場合は審査中です。     </li> </ul> | <b>す</b> 。<br>◀       |   |   |   |        | 本ページに、資格情報が表示され<br>たら審査は完了です。        |
| 〇 政府調達の資格申請が審査完了した場合は、ホームページには掲載されませんが、資格認定通知書を申請者に発送します。                                                                                                    |                       |   |   |   |        | 表示される内容                              |
| *本メールは自動送信システムの送信専用アドレスより送信しております。<br>お問合せにつきましては、下記の宛先までご連絡をお願い致します。                                                                                                    |                       |   |   |   |        | 承継申請した項目 : 承継者<br>格付に関する項目 : 被承継者    |
| 〒700-8570 岡山市北区内山下二丁目4番6号                                                                                                    |                       |   |   |   |        |                                      |

岡山県出納局用度課管理班(県庁地下1階) TEL:086-226-7538 FAX:086-221-8173

電子メール:<u>buppin-ekimu@pref.okayama.jp</u>